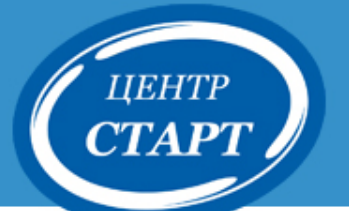

## Формирование нового учебного года в модуле «Дошкольная образовательная организация» АИС «Сетевой город. Образование » и АИС «Е-услуги. Образование»

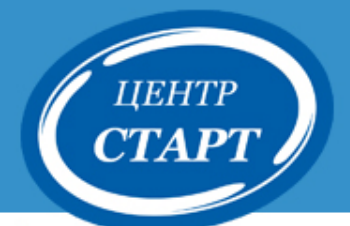

Этапы формирования 2019-2020 учебного года

1. Создание групп нового учебного года в АИС «Е-услуги. Образование»

2. Проверка данных сотрудников в АИС СГО

3. Формирование нового учебного года

Таблица дошкольных групп

| Название           | No/uoopouuo | 2019-2020 учебный год |                        |                     |                                           |                                |  |  |
|--------------------|-------------|-----------------------|------------------------|---------------------|-------------------------------------------|--------------------------------|--|--|
| 2018-2019<br>уч.г. | помещения   | Название<br>группы    | Возрастной<br>диапазон | Тип группы          | Специализация<br>группы                   | Режим пребывания               |  |  |
| вторая<br>младшая  | 1           | 5 средняя             | 4года-5лет             | общеразвива<br>ющая | Без ограничений<br>(І группа<br>здоровья) | сокращенный<br>день            |  |  |
| ГКП<br>средняя     | 2           | ГКП<br>старшая        | 5лет-6лет              | общеразвива<br>ющая | Без ограничений<br>(І группа<br>здоровья) | кратковременного<br>пребывания |  |  |
|                    |             |                       |                        |                     |                                           |                                |  |  |

### Внимание!

•Название группы – название группы в детском саду название группы в АИС СГО - название группы в ЕУ.
•Обязательно будет содержать название возраста, например, 7 старшая, 5 средняя URG и т.п.

## Создание групп в АИС «Е-услуги. Образование»

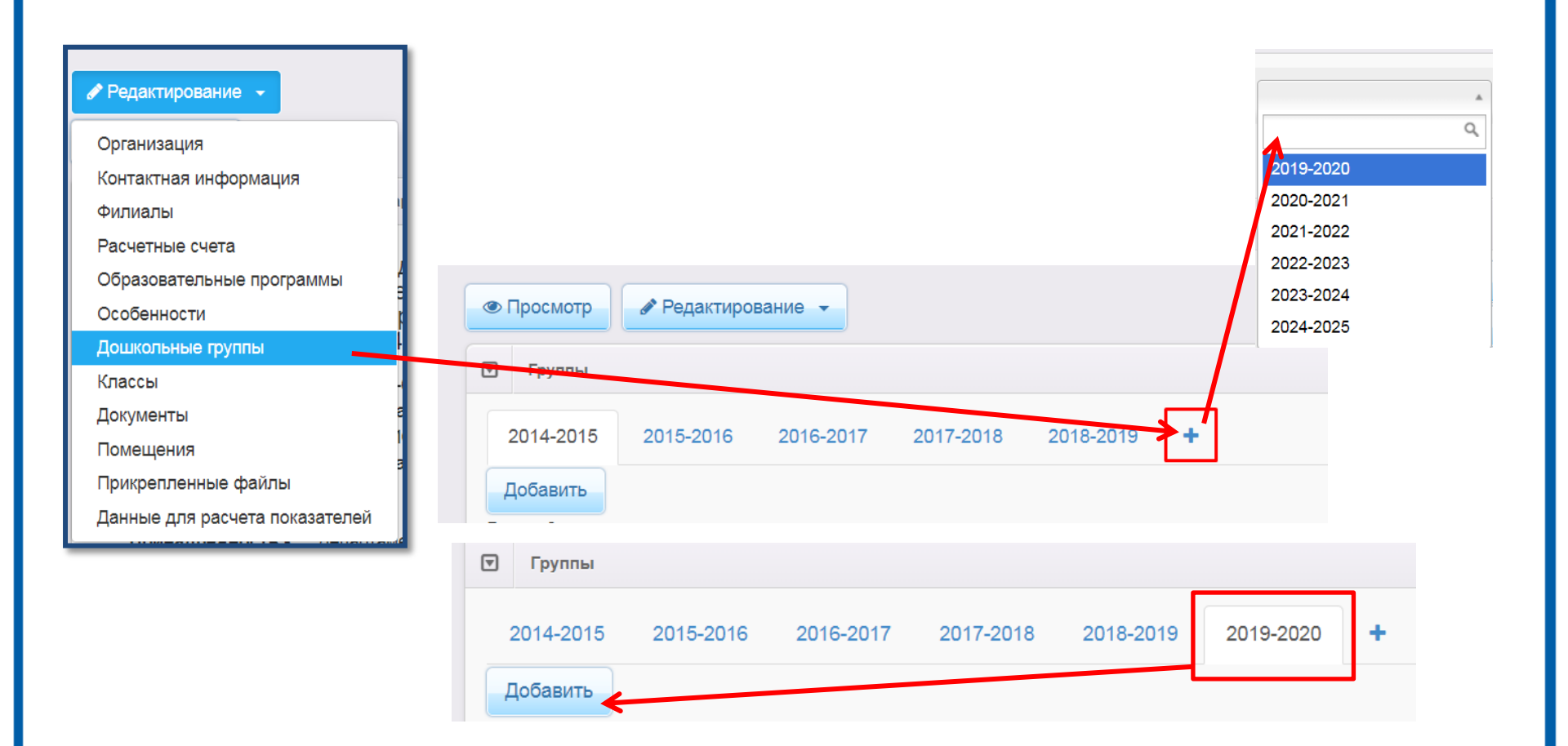

центр **СТАРТ** 

Внимание! Группы создаются на вкладке 2019-2020

## Создание/редактирование группы

| Просмотр            | актирование 👻                                       |   |                                          |                                                                                     |            |
|---------------------|-----------------------------------------------------|---|------------------------------------------|-------------------------------------------------------------------------------------|------------|
| Создание/редактиров | зание группы                                        |   |                                          |                                                                                     |            |
|                     |                                                     |   |                                          |                                                                                     |            |
| Наименование        | Наименование                                        |   |                                          |                                                                                     |            |
| Возраст             |                                                     |   |                                          |                                                                                     |            |
| Режим пребывания    | Полный день (10,5-12 часов)                         | T |                                          |                                                                                     |            |
| Свободные вакансии  | 0                                                   |   | Количество мест для                      | 0                                                                                   |            |
| Макс. наполняемость | 0                                                   |   | перевода детей                           | Укажите количество мест для перевода детей из ДОО, деятельность которых была прекри | щена.      |
|                     | Введите число от 1 до 999.                          |   | инвалидностью                            |                                                                                     |            |
| Направленность      | Не выбрано                                          | • | Количество детей с<br>ОВЗ                | 0                                                                                   |            |
| группы              | Выберите направленность группы.                     |   | Количество детей с                       | 0                                                                                   |            |
| Категория здоровья  | По умолчанию                                        | • | ОВЗ и инвалидностью                      |                                                                                     |            |
|                     | с<br>Будет выбрана категория здоровья по умолчанию. |   | Количество мест для<br>детей с           | 0                                                                                   |            |
|                     |                                                     |   | режимом пребывания                       |                                                                                     |            |
| Перел               | тем как лобавить слелующу                           | Ю | Количество детей,<br>посещающих группу в | 0.                                                                                  | пребывания |
| Групп               | у, если работает ДОО,                               |   | режиме<br>кратковременного<br>пребывания |                                                                                     |            |
| ПОЯВИ               | тся окно Внимание! Кнопка                           | E | Количество<br>воспитателей в группе      | 0                                                                                   |            |
| Πηρλ                | ATTICH MI HA COVIOLIDAT DOA                         |   | Кол-во детей,                            | 1                                                                                   |            |

в текущем

Не выбрано

*Продолжить* не сохраняет все ранее внесенные изменения, а стирает их. Кнопка *Изменить* дополняет запрос на утверждение.

ЦЕНТР

CTAPT

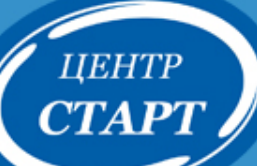

## Инструкция СГО

#### Управление Планирование Обучение Расписание Журнал Отчеты Ресурсы Агтестация

#### 🔖 <u>Мастер ввода данных</u>

- ()) Управление
  - 📚 <u>Сведения о школе</u>
  - Пользователи
  - Движение
  - 📎 <u>Итоговая аттестация</u>
  - 🛈 Переход на новый учебный год
    - Как осуществить переход на новый учебный год?
    - Какая информация копируется в новый учебный год?
    - Как найти учащихся, для которых не создан приказ о переводе или выпуске?
    - Ормирование списка классов в следующем учебном году
    - Книга движения учащихся (при закрытии учебного года)
    - Переведённые, второгодники и выпускники
    - Условно переведённые учащиеся
    - Зачисление и выбытие в летний период
    - Добавление учеников в приказ

📚 <u>Планирование</u>

#### Как осуществить переход на новый учебный год?

#### Так осуществить переход на новый учеоный тод

#### Как осуществить переход на новый учебный год?

Право осуществлять переход на новый учебный год по умолчанию предоставлено Администратору системы в школе.

С 1 апреля в разделе Планирование->Учебный год и периоды становится активной кнопка Формирование следующего года.

Нажимать эту кнопку можно уже в апреле. Тот факт, что в системе приступили к формированию данных будущего года, не помешает в текущем году вести электронные журналы, выставлять итоговые отметки и т.д. Все разделы системы будут доступны до того момента, пока не будет полностью завершена процедура закрытия учебного года. «Будущие» данные не отображаются в текущем учебном году и не влияют на отчёты.

Таким образом, начиная с 1 апреля, Администратор сможет:

- редактировать Учебный план, Профили, Нагрузки для нового учебного года;
- формировать списки классов и получать отчёты о наполняемости классов для нового учебного года;
- приступать к созданию расписания для нового учебного года.

Внимание! Календарно-тематическое планирование (КТП) переносится в будущий учебный год сразу же после нажатия кнопки Формирование следующего года. Учителя не должны изменять КТП в текущем (закрываемом) году, иначе эти изменения не попадут в новый год.

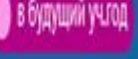

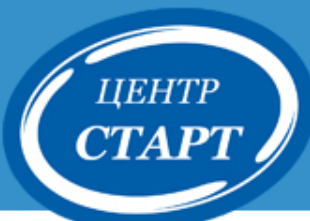

# Редактирование списка сотрудников

| Управление                                          | Планиров             | ание О                 | бучение     | Расписание                                 | Журнал                                                                                      | Отчеты                                           | Ресурсы     | Аттестация         | 🔵 в будущий уч.год |  |
|-----------------------------------------------------|----------------------|------------------------|-------------|--------------------------------------------|---------------------------------------------------------------------------------------------|--------------------------------------------------|-------------|--------------------|--------------------|--|
| 🔶 Спис                                              | • Список сотрудников |                        |             |                                            |                                                                                             |                                                  |             |                    |                    |  |
| По фамили<br>А т<br>Поиск<br>Фамилия т<br>Q Вагрузи | и<br>- Я V<br>- ТЪ V | Пол<br>Все<br>Добавити | ъСфорт      | <b>Число запис</b><br>50<br>мировать новые | <b>Текущий ст</b><br>Все сотруд<br><mark>Все сотру</mark><br>Работаюц<br>Уволеннь<br>пароли | гатус<br>дники<br>идники<br>цие<br>ие<br>Ш Импор | т/Экспорт ◄ | Экспорт в Moodle 🧕 | Экспорт в Excel    |  |
| Нажмите                                             | е кнопку "За         | агрузить"              | ' для загру | /зки данных                                |                                                                                             |                                                  |             |                    |                    |  |

#### № п/п Q Ф.И.О. ↑ Q Основная должность Функции пользователя Мобильный телефон Пол Брякин Владимир Викторович м Воспитатель ГПД в 1 2 Вельченко Владимир Викторович м A B 3 Воспитатель1 А А в ж ГИРШОВА ОЛЬГА АЛЕКСАНДРОВНА в 4 ж 5 ЗАПОРОЖЦЕВ АЛЕКСЕЙ ВИТАЛЬЕВИЧ м Плотник 3 B в 6 Золотова Ирина Павловна ж в 7 Иванова Лидия Станиславовна ж Лаборант 8 Иванова Лидия Станиславовна ж в 79180000000 9 в Кучина Мария Владимировна ж Управление Планирование Обучение Расписание Журнал Отчеты Ресурсы Сотрудники/Сведения о сотруднике Иванова Лидия Станиславовна1 😫 Сохранить С Восстановить • Удалить • Уволить 🚔 Унифицированная форма № Т-2 🕶 Основная информация \*\*\* Фамилия Иванова \*\*\* Имя Лидия Станиславовна Отчество Нет отчества 29.11.64 Дата рождения 🔘 Мужской 🖲 Женский Пол

#### ЦЕНТР CTAPT

## Формирование следующего года

| Сете<br>Иртех МБ, | Пара Сетевой Город. Образование<br>В МБДОУ МО Г.Краснодар «Детский сад № 1»<br>Сетевой Город. Образование<br>МБДОУ МО Г.Краснодар «Детский сад № 1»<br>Сетевой Город. Образование<br>Текущий 2018/2019 уч.год 🔒 аdmin 🕴 Выход |           |                  |            |                |   |                              |                                           |  |  |  |
|-------------------|----------------------------------------------------------------------------------------------------|-----------|------------------|------------|----------------|---|------------------------------|-------------------------------------------|--|--|--|
| Управление        | Планирование Об                                                                                                    | јучение Р | асписание Журнал | Отчеты Рес | урсы           |   |                              |                                           |  |  |  |
| 🕣 Учебі           | Учебный пла                                                                                                    | ан        |                  |            |                |   |                              | ₽₽₽                                       |  |  |  |
|                   | Учебный год и пер                                                                                                    | риоды     |                  |            |                |   |                              |                                           |  |  |  |
|                   | Предметы                                                                                                    |           |                  |            |                |   |                              | Формирование следующего года Выходные дни |  |  |  |
| Учебный го        | Компоненты                                                                                                    |           | 19               |            | •              |   |                              |                                           |  |  |  |
| 1 сентября        | Профили                                                                                                    |           |                  |            |                |   |                              |                                           |  |  |  |
|                   | Нагрузка                                                                                                    |           |                  |            |                |   |                              |                                           |  |  |  |
| Учебны            | Учебный план                                                                                                    |           |                  |            |                | ^ | Информация о каникулах       | ^                                         |  |  |  |
|                   | Планирование за                                                                                                    | анятий    |                  |            |                |   |                              |                                           |  |  |  |
| 🖍 Изме            | Планы занятий                                                                                                    |           | 3                |            |                |   | 🖍 Изменить Каникулы и группы |                                           |  |  |  |
|                   | Название                                                                                                    |           | Дата начала      |            | Дата окончания |   | Дата                         | Название                                  |  |  |  |
|                   | Год                                                                                                    | 1.09.1    | 3                | 3          | 51.08.19       |   |                              |                                           |  |  |  |
|                   |                                                                                                    |           |                  |            |                |   |                              |                                           |  |  |  |
|                   |                                                                                                    |           |                  |            |                |   |                              |                                           |  |  |  |

| Обучение Ра  | списание Журнал Отчеты Ресурсь                                     | 1                                                           |  |  |  |  |  |  |  |  |  |
|--------------|--------------------------------------------------------------------|-------------------------------------------------------------|--|--|--|--|--|--|--|--|--|
|              | Внимание!                                                          | ×                                                           |  |  |  |  |  |  |  |  |  |
|              | Сейчас начнётся формирование но                                    | Сейчас начнётся формирование нового учебного года. ОЩЕГО ГС |  |  |  |  |  |  |  |  |  |
| 2018/2019    | Можно будет начать вводить данные следующего года, и в то же время |                                                             |  |  |  |  |  |  |  |  |  |
| а 2019 г.    | работать в текущем учебном году.                                   |                                                             |  |  |  |  |  |  |  |  |  |
|              | Приступить к формированию следующего года?                         |                                                             |  |  |  |  |  |  |  |  |  |
|              |                                                                    | ⊘ Да ӨНет                                                   |  |  |  |  |  |  |  |  |  |
| ных периодов |                                                                    | 🖍 Изменить Каникулы и группы                                |  |  |  |  |  |  |  |  |  |
| Дата начала  | Дата окончания                                                     | Дата На                                                     |  |  |  |  |  |  |  |  |  |
| 8            | 31.08.19                                                           |                                                             |  |  |  |  |  |  |  |  |  |
|              |                                                                    |                                                             |  |  |  |  |  |  |  |  |  |

| Јоучение Расі                                    | псание Отчеты                                                                                                    |               |
|--------------------------------------------------|----------------------------------------------------------------------------------------------------|---------------|
| ирование г                                       | Внимание! ×                                                                                                    |               |
|                                                  | Будущий учебный год успешно сформирован.                                                                                                    |               |
| і́ выгрузки дан<br>ім помещение                  | Важно! Убедитесь, что для всех групп выбраны правильные типы учебных<br>периодов.<br>Утвердите список групп следующего года.<br>Перед этим при необходимости отредактируйте список воспитателей, профили,<br>учебный план, предметы, группы возрастов в будущем учебном году. | едения занят  |
|                                                  | Когда это будет сделано, перейдите в текущий год и создайте приказы о<br>выпуске и переводе учащихся на следующий год в разделе "Движение".<br>А затем перейдите в будущий год и создайте приказы о летнем выбытии и                                                          | а печать      |
| всех групп вы                                    | зачислении.                                                                                                    |               |
| едующего года<br>иости отредак<br>е возрастной " | Перемещаться между текущим и будущим годами можно при помощи кнопки<br>"в текущий уч.год/в будущий уч.год" в шапке страницы.                                                                                                    | з будущем уче |
| ерейдите в тен<br>ций год и созд;                | Ο Ο Κ                                                                                                    | разделе "Движ |
| щим и будущим                                    | и годами можно при помощи кнопки "в текущий уч.год/в будуший уч.год" в шапке с                                                                                                    | траницы.      |

## Интерфейс разделен на две части:

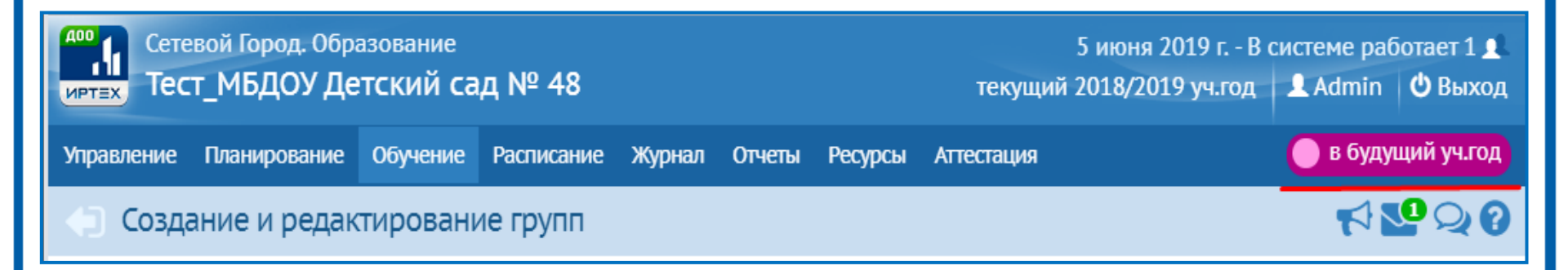

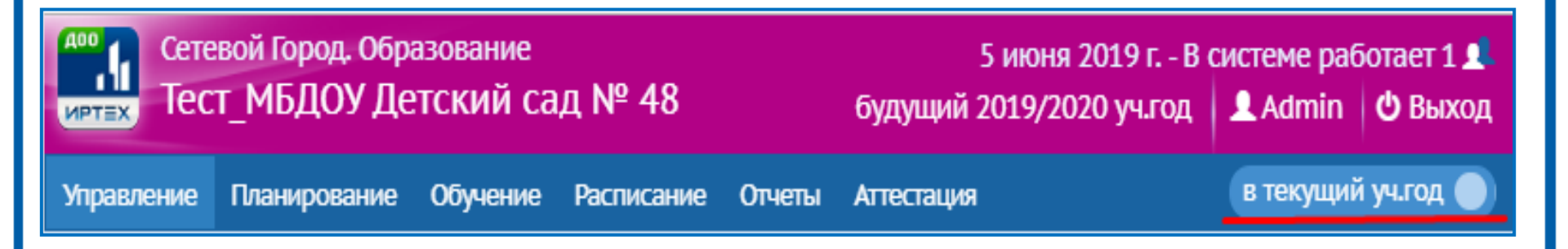

#### Добавить группу

центр **СТАРТ** 

|                                           |                                |                                           |                          | 1    |              |  |  |
|-------------------------------------------|--------------------------------|-------------------------------------------|--------------------------|------|--------------|--|--|
| Группа                                    | 1                              | смеш. ранняя                              | •                        |      | II           |  |  |
| Возрастная категория                      | одновозрастная                 |                                           | •                        | •    | название гру |  |  |
| Возрастной диапазон                       | 1 год 6 мес 3 года             | 1 год 6 мес 3 года 🔹                      |                          |      |              |  |  |
| Программа                                 | Комплексная (общеразвивающ     |                                           |                          |      |              |  |  |
| Тип группы                                | общеразвивающая                |                                           | •                        |      | Образование  |  |  |
| Специализация группы                      | Без ограничений (I группа здор | оовья)                                    | •                        |      | Π            |  |  |
| Режим пребывания                          | полный день                    |                                           | •                        | •    | Проверить во |  |  |
| Помещение                                 | 1/1                            |                                           | ۲                        |      | диапазон     |  |  |
| Кол-во воспитанников на 20.09.2019        |                                |                                           |                          |      |              |  |  |
| Количество мест для перевода детей        | 0                              | •                                         | Обязательно              |      |              |  |  |
| Количество мест для детей с               | 0                              |                                           | помещение                |      |              |  |  |
| кратковременным режимом<br>пребывания     |                                |                                           |                          |      | помещение    |  |  |
| Воспитатель группы                        | Акцизова Дарья Борисовна1      |                                           | •                        |      |              |  |  |
| Не выгружать сведения о группе в<br>ФСПЭО |                                |                                           |                          |      |              |  |  |
|                                           |                                | 오 Добави                                  | ть 🖉 Отмена              |      |              |  |  |
|                                           |                                | Ошибка!                                   |                          |      |              |  |  |
|                                           |                                | Невозможно создаті<br>Для группы такой го | ь группу<br>д обучения в | проф | иле не задан |  |  |
|                                           |                                |                                           |                          |      |              |  |  |

ппы совпадает луги. **>>** 

🛇 Ок

- эзрастной
- указать

## центр СТАРТ

| Уп | равление            | Планирование  | Обучение     | P | асписание           | Отчеты     |
|----|---------------------|---------------|--------------|---|---------------------|------------|
| 4  | Созда               | Учебны        | й план       |   | групп               |            |
|    |                     | Учебный год і | и периоды    |   |                     |            |
|    | 🖸 Добаві            | Предметы      |              |   |                     |            |
|    |                     | Компоненты    |              |   | -                   |            |
|    | Важно! 3<br>Утверди | Профили       |              |   | ыбраны пра<br>ца.   | авильные . |
|    | Перед эт            | Нагрузка      |              |   | ктируйте сг         | исок восп  |
|    | На данн             | Учебный план  | I            |   | диапазон,           | специали:  |
|    | Когда эт            | Планирован    | ие занятий - | _ | кущий год и создайт |            |
|    | А затем і           | Планы заняти  | й            |   | дайте прик          | азы о летн |

Парамашаться мажлу такулиим и булушим голами можно пр

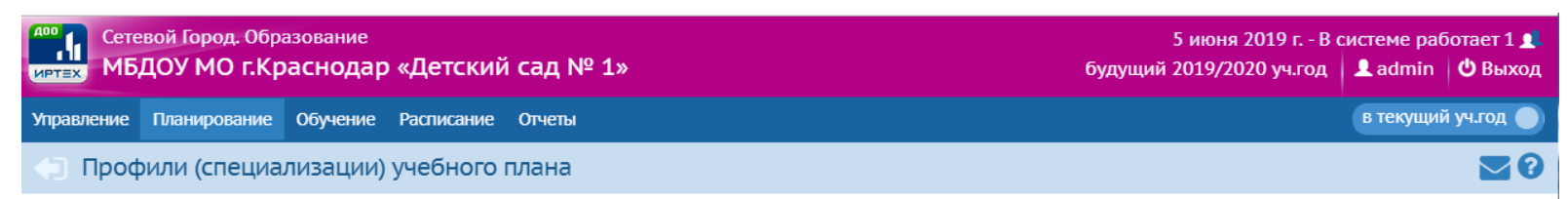

| 😫 Сохранить  | С Восстановить | • Добав | вить 🗘 Удал            | ить                    | Типы учебных периодов |                 |                   |         |         |                  |                     |                 |
|--------------|----------------|---------|------------------------|------------------------|-----------------------|-----------------|-------------------|---------|---------|------------------|---------------------|-----------------|
| Профиль      |                |         |                        |                        |                       |                 | Годы обуч         | ения    |         |                  |                     | Отметка         |
|              |                |         | первая<br>ран.возраста | вторая<br>ран.возраста | первая<br>младшая     | смеш.<br>ранняя | вторая<br>младшая | средняя | старшая | подготовительная | смеш.<br>дошкольная | для<br>удаления |
| Общеобразова | ательный       |         |                        |                        | х                     |                 | х                 | х       | х       | х                |                     | Исп.            |

### центр СТАРТ

## Редактирование списка групп будущего учебного года

О Добавить

🗢 Удалить

Помещения 🚔 На печать 💆 Экспорт в Excel

Важно! Убедитесь, что для всех групп выбраны правильные типы учебных периодов.

Утвердите список групп следующего года.

Перед этим при необходимости отредактируйте список воспитателей, профили, учебный план, предметы, группы возрастов в будущем учебном году.

На данном экране уточните возрастной диапазон, специализацию и другие параметры для каждой группы.

Когда это будет сделано, перейдите в текущий год и создайте приказы о выпуске и переводе учащихся на следующий год в разделе "Движение". А затем перейдите в будущий год и создайте приказы о летнем выбытии и зачислении.

Перемещаться между текущим и будущим годами можно при помощи кнопки "в текущий уч.год/в будущий уч.год" в шапке страницы.

|          |          | Помещение                    |        | Кол-во                                                                              | Количество мест | Количество мест для детей с        | Rocouratean                         | Не выгружать                 | Отметка         |
|----------|----------|------------------------------|--------|-------------------------------------------------------------------------------------|-----------------|------------------------------------|-------------------------------------|------------------------------|-----------------|
| ч<br>НИЯ | Название | Нормативная<br>наполняемость | Корпус | воспитанников для перевода кратковременным режимо<br>на 20.09.2019 детей пребывания |                 | кратковременным режимом пребывания | группы                              | сведения о группе<br>в ФСПЭО | для<br>удаления |
|          |          | 0                            |        |                                                                                     | 0               | 0                                  | Петрова Татьяна<br>Владимировна     |                              |                 |
|          |          | 0                            |        |                                                                                     | 0               | 0                                  | Лопин Вадим<br>Николаевич           |                              |                 |
|          |          | 0                            |        |                                                                                     | 0               | 0                                  | ЗАПОРОЖЦЕВ<br>АЛЕКСЕЙ<br>ВИТАЛЬЕВИЧ |                              |                 |
|          | 112      | 50                           | 1      |                                                                                     | 0               | 0                                  | ПАНЕНКО АРТЕМ<br>ЮРЬЕВИЧ            |                              |                 |

Внимание! Редактировать список групп необходимо еще до того как дети будут переводиться в новый учебный год.

| 🖉 ЦЕНТР 📄 | ١ |
|-----------|---|
| CTAPT     |   |

| Сетевой Город. Образовани<br>ИРТЕХ Тест_МБДОУ Детский                                                                                                    | <sup>е</sup><br>сад № 48 |            |                                                                                                    | 5 июня 2019 г В<br>будущий 2019/2020 уч.год                           | З системе работает 1 👤<br>💄 Admin 🛛 😃 Выход |  |  |  |  |  |
|----------------------------------------------------------------------------------------------------|--------------------------|------------|----------------------------------------------------------------------------------------------------|-----------------------------------------------------------------------|---------------------------------------------|--|--|--|--|--|
| Управление Планирование Обучен                                                                                                    | ие Расписание Отчеть     | Аттестация |                                                                                                    |                                                                       | в текущий уч.год 🌑                          |  |  |  |  |  |
| Создание и редактирова                                                                                                    | ание групп               |            |                                                                                                    |                                                                       | <b>№</b> 0                                  |  |  |  |  |  |
| Внимание! Для корректной выгрузки данных по контингенту в ФСПЭО необходимо указание для всех групп помещения проведения занятий.<br>Список групп с неуказанным помещением:<br>ЗОНР первая младшая |                          |            |                                                                                                    |                                                                       |                                             |  |  |  |  |  |
| 1 младшая смеш. ранняя<br>258 смеш. ранняя                                                                                                    |                          |            | Добавить группу<br>Группа<br>Профиль                                                                       | []                                                                    | смеш. ранняя 🔻                              |  |  |  |  |  |
| • Добавить                                                                                                    |                          |            | Возрастная категория<br>Возрастной диапазон<br>Программа                                                   | одновозрастная<br>2 мес 1 год<br>Комплексная (общеразвивающая)        | •                                           |  |  |  |  |  |
|                                                                                                    |                          |            | Тип группы<br>Специализация группы<br>Режим пребывания                                                     | общеразвивающая<br>Без ограничений (I группа здоровья)<br>полный день | • • • •                                     |  |  |  |  |  |
|                                                                                                    |                          |            | Помещение<br>Кол-во воспитанников на 20.09.2019<br>Колицество мест пло перевола патей                      | <Не указано>                                                          | •                                           |  |  |  |  |  |
|                                                                                                    |                          |            | Количество мест для нереозда детей<br>Количество мест для детей с<br>кратковременным режимом<br>пребывания | 0                                                                     |                                             |  |  |  |  |  |
|                                                                                                    |                          |            | Воспитатель группы<br>Не выгружать сведения о группе в<br>ФСПЭО                                            | Admin                                                                 | ·                                           |  |  |  |  |  |
|                                                                                                    |                          |            |                                                                                                    |                                                                       | Отмена                                      |  |  |  |  |  |

| 1 | ЦЕНТР |
|---|-------|
|   | СТАРТ |
|   |       |

|                   | њ /Релактир   | ование п                  | оуппы           |            |          |                                                  |                     |  |
|-------------------|---------------|---------------------------|-----------------|------------|----------|--------------------------------------------------|---------------------|--|
| ייינקיינ          | ылгедактир    | oburnie I                 | Pyrino          |            |          |                                                  |                     |  |
| Специа<br>группы  | лизация групп | ы, програм                | има обучени     | ия и восп  | итатель  | Профиль                                          |                     |  |
|                   |               |                           |                 |            |          | <b>5</b>                                         |                     |  |
| Группа            |               | 30HP                      |                 | первая мл  | падшая 🔻 | группа                                           | зопе первая младшая |  |
| Возрастн          | ная категория | одновозрас                | тная            |            | •        | Профиль                                          | Вторая младшая      |  |
| Возрастн          | юй диапазон   | 2 мес 1 го                | д               |            | •        | Изменить на                                      | Вторая младшая      |  |
| Програм           | ма обучения   | Комплексна                | ая (общеразви   | вающая)    | •        | Сохранить                                        |                     |  |
| Тип груп          | пы            | общеразви                 | вающая          |            | •        | 1+ companying                                    |                     |  |
| Специал<br>группы | изация        | Без огранич               | чений (I группа | а здоровья | ) •      | Группы/Во                                        | спитатели группы    |  |
| Режим п           | ребывания     | полный ден                | fЬ              |            | •        | 🛱 Сохранить                                      | С Восстановить      |  |
| Помещен           | ние           | <Не указан                | 0>              |            | •        | <ul> <li>Admin</li> <li>Брякин Владим</li> </ul> | ир Викторович       |  |
| Кол-во            |               |                           |                 |            |          | Вельченко Влад                                   | димир Викторович1   |  |
| воспитан          | ников на      |                           |                 |            |          | 🔲 Гиршова Ольга                                  | Александровна1      |  |
| 20.09.201         | 19            |                           |                 |            |          | 🗆 ЗАПОРОЖЦЕВ А                                   | ЛЕКСЕЙ ВИТАЛЬЕВИЧ   |  |
| Количест          | тво мест для  | 0                         |                 |            |          | 🔲 Золотова Ирин                                  | а Павловна          |  |
| перевод           | а детей       |                           |                 |            |          | 🔲 Иванова Лидия                                  | а Станиславовна     |  |
| Количест          | тво мест для  | 0                         |                 |            |          | 🔲 Лопин Вадим Н                                  | иколаевич           |  |
| детей с           |               |                           |                 |            |          | 🔲 Маковецкий Ст                                  | епан Иванович       |  |
| кратковр          | ременным      |                           |                 |            |          | 🔲 ПАНЕНКО АРТЕ                                   | М ЮРЬЕВИЧ           |  |
| режимом           | м             |                           |                 |            |          | 🔲 Петрова Зинаи,                                 | да Валерьевна       |  |
| пребыва           | ния           |                           |                 |            |          | Петрова Татьян                                   | на Владимировна     |  |
| Не выгоу          | ожать         |                           |                 |            |          |                                                  | ИАМИН СЕРГЕЕВИЧ     |  |
| сведения          | я о группе в  |                           |                 |            |          |                                                  | ина Михайловна      |  |
| ФСПЭО             |               |                           |                 |            |          |                                                  |                     |  |
| D                 |               | <ul> <li>Петро</li> </ul> | ва Татьяна Вл   | адимиров   | на       | Бибик денис Ал                                   | пександрович        |  |
| Воспитат          | гель группы   | - 110700                  | ee verbind bil  |            |          | ЭТИГЕНОВ ВЛА,                                    | ПИМИЬ ВЛАТИМИЬОВИА  |  |
|                   |               | 💉 Редакти                 | 1ровать         |            |          | 💷 ФИРСОВА НАТА                                   | ЛЬЯ ВЯЧЕСЛАВОВНА    |  |

20 8

^

•

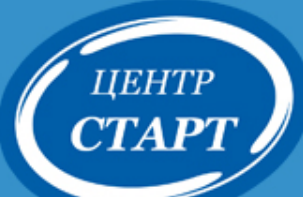

Если в новом учебном году при редактировании группы возникла ОШИБКА «невозможно сохранить изменения в связи с отсутствием нагрузки УП», следует перейти в раздел ПЛАНИРОВАНИЕ —> НАГРУЗКА...

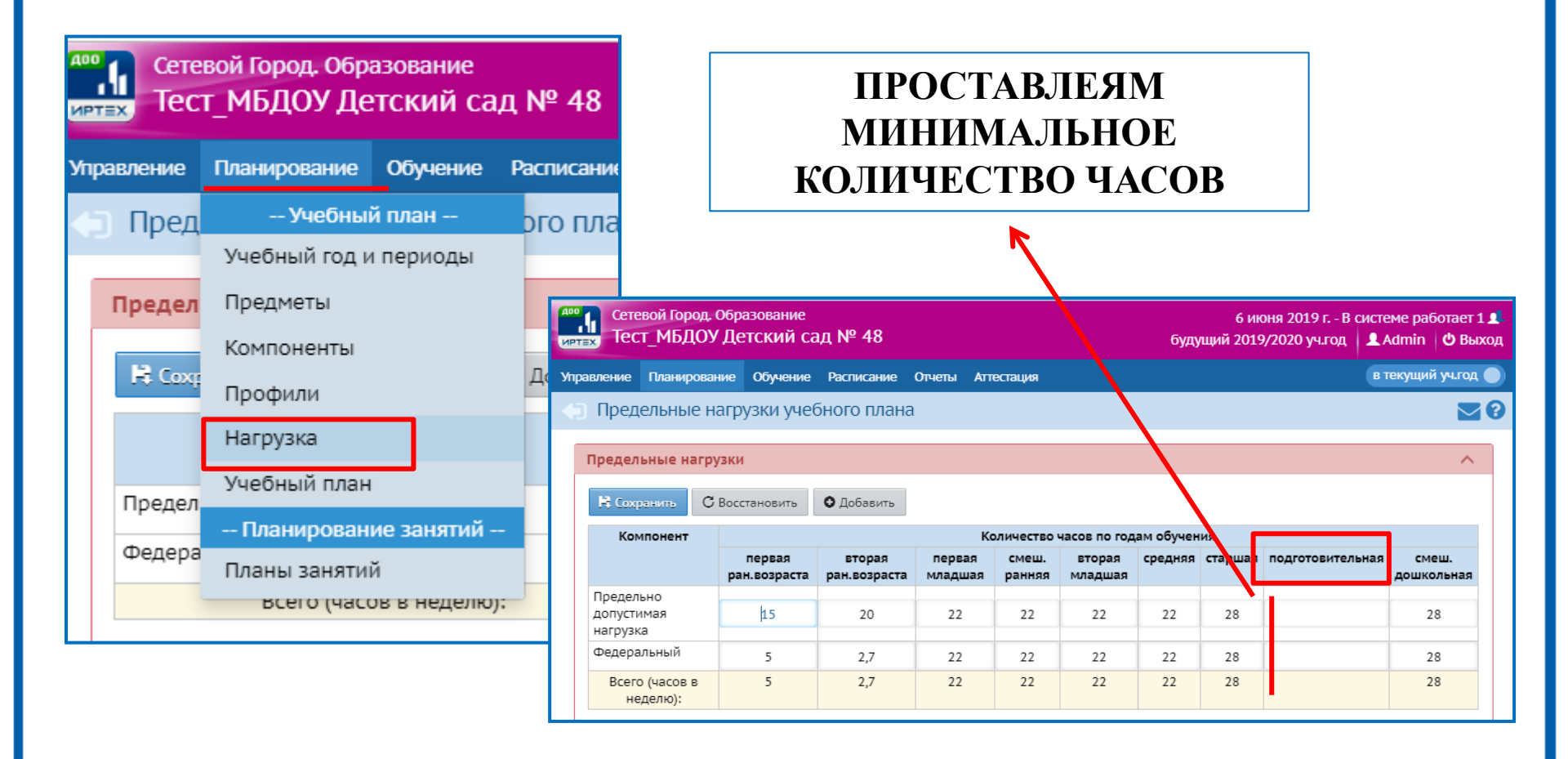

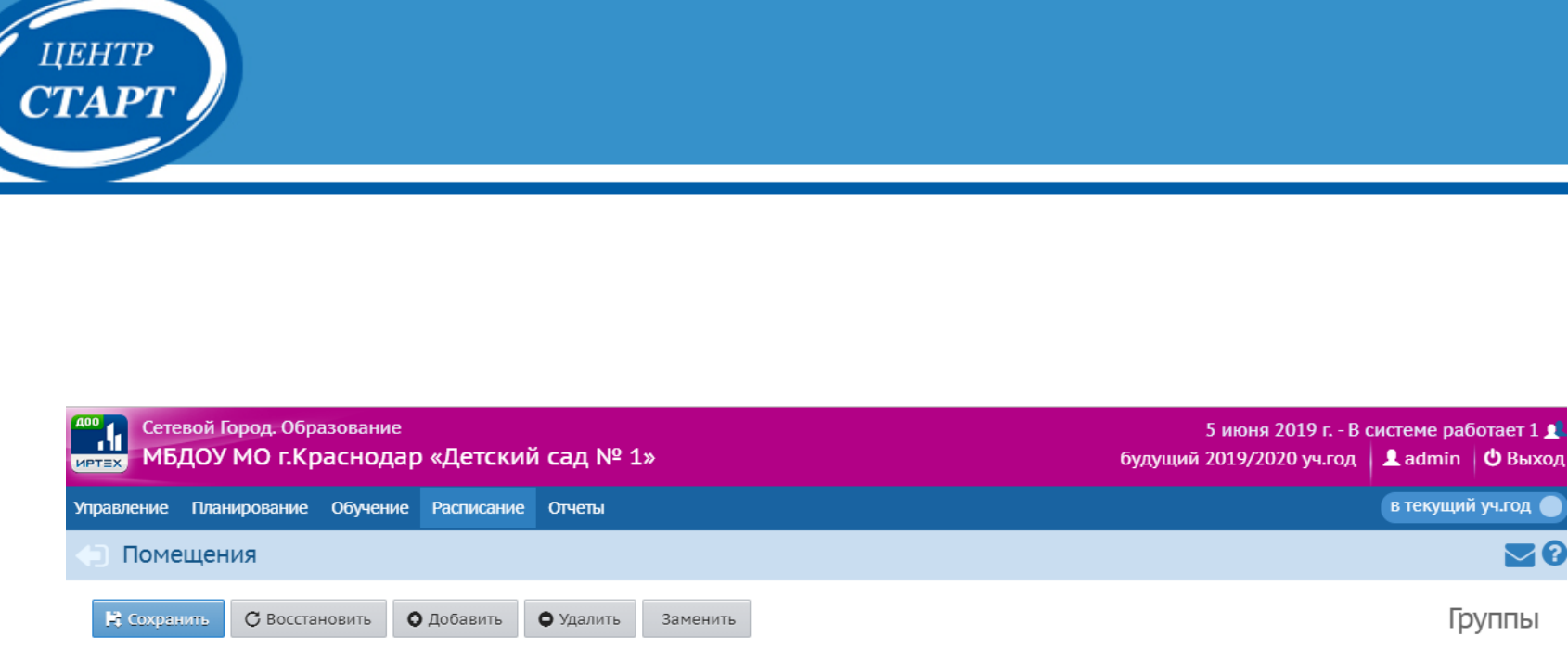

| Номер/название | Этаж | Корпус | Длина<br>(м) | Ширина<br>(м) | Площадь<br>(м2) | Ответственный      | Учебное<br>помещение | Нормативная<br>наполняемость | Группы                                         | Удалить |
|----------------|------|--------|--------------|---------------|-----------------|--------------------|----------------------|------------------------------|------------------------------------------------|---------|
| 1/1            | 1 •  | 1      |              |               | 80              | Савостеева Зоя Ни• | •                    | 25                           | 1 первая младшая (Тек.)                        |         |
| 1/2            | 1 •  | 1      |              |               | 50              | •                  | •                    | 25                           |                                                |         |
| 1/3            | 1 •  | 1      |              |               | 48              | •                  | •                    | 25                           | 3 средняя (Тек.)                               |         |
| 2/1            | 2 🔻  | 1      |              |               | 60              | •                  | •                    | 30                           | 31 старшая (Тек.)                              |         |
| 2/2            | 2 🔻  | 1      |              |               | 50              | •                  | •                    | 25                           |                                                |         |
| 2/3            | 2 🔻  | 1      |              |               | 60              | T                  | *                    | 35                           | 4 старшая (Тек.), 3<br>подготовительная (Буд.) |         |
| Актовый зал    | 1 •  |        |              |               | 70              | •                  | •                    | 40                           |                                                |         |
| Спортзал       | 1 •  |        |              |               | 60              | T                  | •                    | 40                           |                                                |         |

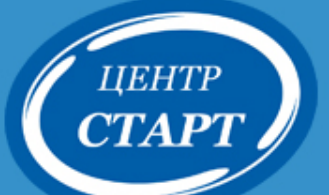

- 1. Учебный год: с 01.09. по 31.08.
- 2. Для воспитанников, которые с 01.09.2019 будут зачислены в школу, в АИС СГО с 01.06.2019 активен тип документа *Выпускники*, которым их необходимо отчислять из ДОО.

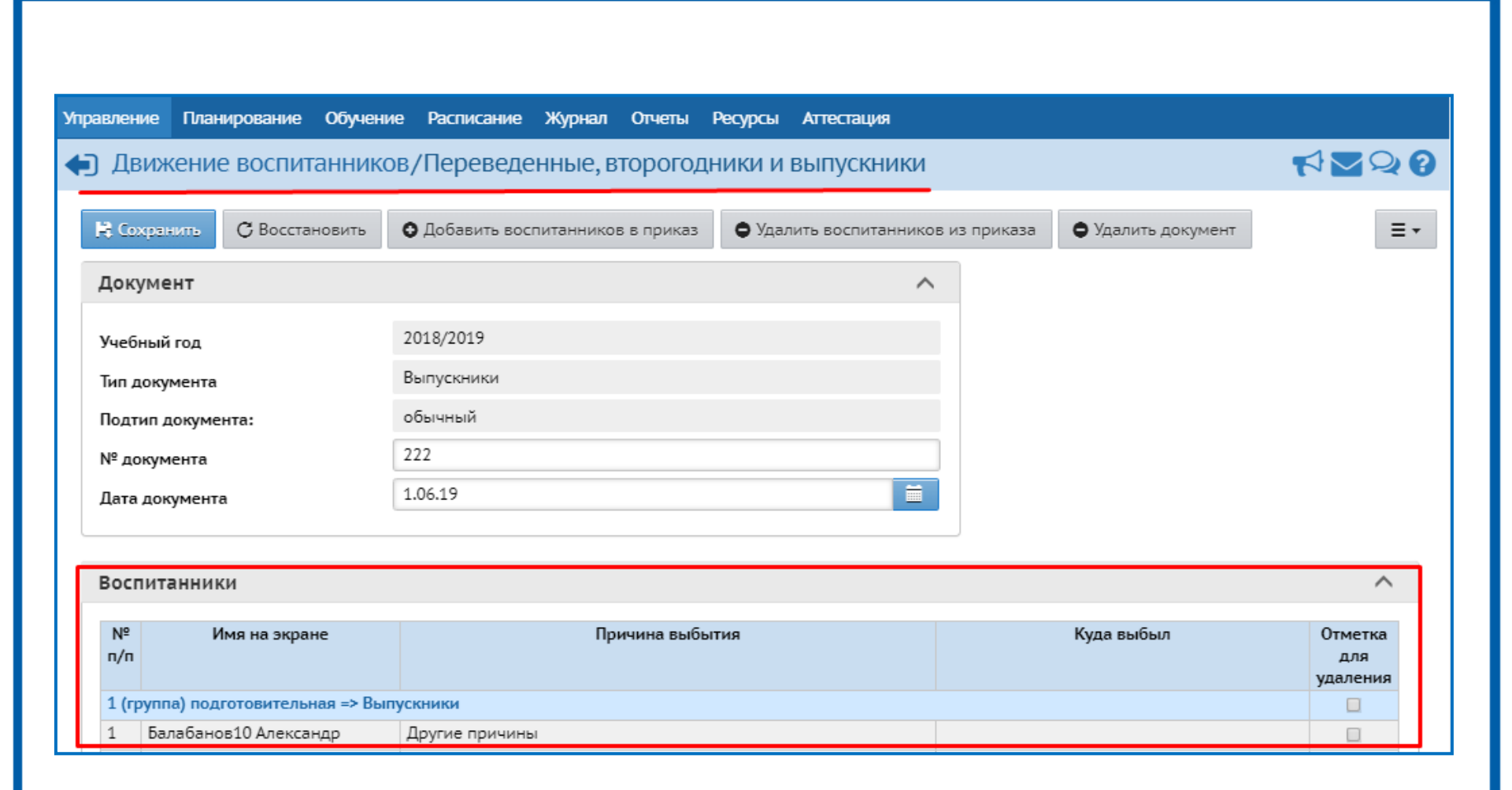

• Движение воспитанников/Переведенные, второгодники и выпускники **NNNN** 🕂 Сохранить С Восстановить • Добавить воспитанников в приказ • Удалить воспитанников из приказа ≣ -• Удалить документ Документ  $\sim$ N⁰ Куда выбыл Имя на экране Причина выбытия п/п 2018/2019 Учебный год Выпускники Тип документа 1 Балабанов10 Александр обычный Подтип документа: 222 № документа 2 Сыромятников10 Илья Ħ 1.06.19 Дата документа Воспитанники Nº Отметка Имя на экране Причина выбытия худа выбыл п/п для удаления 1 (группа) подготовительная => Выпускники Другие причины 1 Балабанов10 Александр 2 Сыромятников10 Илья Другие причины Движение воспитанников/Редактировать воспитанников в приказе 3 Тебеньков10 Артем Другие причины Тип документа Подтип документа № документа обычный 222 Выпускники Дата документа Группа зачисления Группа 1.06.19 1 (группа) подготовительная Выпускной Nº Имя на экране Куда выбыл п/п Причина выбытия Не указано -Балабанов10 Александр R 1 В пределах города ٠

В другие ОО

.

## Зачисление воспитанников

ЦЕНТР **СТАРТ** 

| учесный год                                                                                                    |                                                              |            |            |                           |   |
|----------------------------------------------------------------------------------------------------|--------------------------------------------------------------|------------|------------|---------------------------|---|
| 2018/2019                                                                                                    | •                                                            |            |            |                           |   |
| 2017/2018                                                                                                    |                                                              |            |            |                           |   |
| 2018/2019                                                                                                    |                                                              |            |            |                           |   |
| 2019/2020                                                                                                    |                                                              |            |            |                           |   |
|                                                                                                    |                                                              |            |            |                           |   |
| равление Плагирование                                                                                                    | Обучение Отчеты                                              | Ресурсы    |            |                           |   |
|                                                                                                    |                                                              |            |            |                           |   |
| Список распредел                                                                                                    | ённых                                                        |            |            |                           |   |
| Список распредел<br>/чебный год                                                                                               | ЁННЫХ<br>Номер обращения                                     | Сертификат | Пол        | По фамилии                |   |
| Список распредел<br>/чебный год<br>2018/2019                                                                                  | ённых<br>Номер обращения                                     | Сертификат | Пол<br>Все | По фамилии<br>• А • - Я • |   |
| Список распредел<br>/чебный год<br>2018/2019 •<br>Эбращения                                                                   | ённых<br>Номер обращения                                     | Сертификат | Пол<br>Все | По фамилии<br>• А • - Я • | · |
| Список распредел<br>ичебный год<br>2018/2019<br>Собращения<br>Без документа о зачислении •                                    | ённых<br>номер обращения<br>Обращения                        | Сертификат | Пол<br>Все | По фамилии<br>• А • - Я • | · |
| Список распредел<br>/чебный год<br>2018/2019<br>Сбращения<br>Без документа о зачислении ч<br>нисло записей на странице        | ённых<br>номер обращения<br>Обращения                        | Сертификат | Пол<br>Все | По фамилии<br>• А • - Я • | • |
| Список распредел<br>учебный год<br>2018/2019<br>Собращения<br>Без документа о зачислении ч<br>нисло записей на странице<br>50 | ённых<br>номер обращения<br>Обращения<br>Без документ        | Сертификат | Пол<br>Все | По фамилии<br>• А • - Я • | • |
| Список распредел<br>чебный год<br>2018/2019<br>Собращения<br>Без документа о зачислении<br>число записей на странице<br>50    | ённых<br>номер обращения<br>Обращения<br>Без документ<br>Все | Сертификат | Пол<br>Все | По фамилии                | ŗ |

Вне зависимости в какой учебный год распределен ребенок в АИС СГО он отображается как при создании приказа в текущем 2018-2019, так и в 2019-2020:

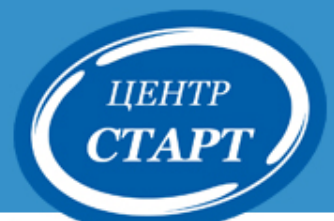

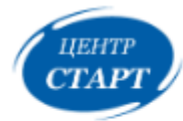

КРАСНОДАРСКИЙ МЕТОДИЧЕСКИЙ ЦЕНТР ИНФОРМАЦИОННО-КОММУНИКАЦИОННЫХ ТЕХНОЛОГИЙ "СТАРТ"

<u>ВОЙТИ</u>

Главная > Проекты > АИС "Сетевой город. Образование" >

#### МЕТОДИЧЕСКИЕ МАТЕРИАЛЫ, ВИДЕОУРОКИ

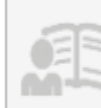

Общеобразовательные организации

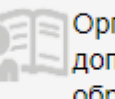

Организации дополнительного образования детей

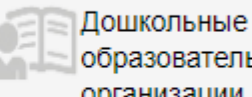

образовательные

организации

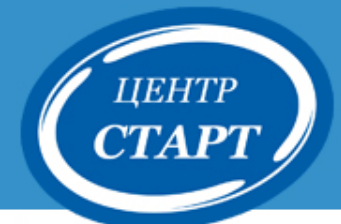

## Контактные телефоны специалистов МКУ «КМЦ ИКТ «Старт»:

Информационно-технологический отдел:

(861) 238-33-48,(861) 255-23-97

Информационно-методический отдел:

### (861) 238-33-45

Отдел информационного взаимодействия с образовательными учреждениями: (861) 259-98-88

Спасибо за внимание!